# Import af Intrastat SDF-fil til IDEP.web

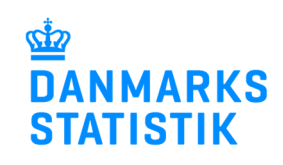

Denne guide beskriver, hvordan filformatet SDF skal sættes op, samt hvordan filen importeres til IDEP.web. Find flere guides på www.dst.dk/intraidep

Filen indeholder kun oplysninger om vareposter/varelinjer. Hver varepost/varelinje skal indeholde et vist antal felter.

# **Opbygning af filformatet:**

| FELT<br>NR. | DATANAVN                    | UDFYLDELSE                                                                                                    | POSITION | LÆNGDE |
|-------------|-----------------------------|----------------------------------------------------------------------------------------------------|----------|--------|
| 1           | REFERENCE NR.               | Internt reference nummer for posterne eller nuller/blanktegn, hvis intet nummer.                                                            | 6        | 10     |
| 2           | PARTNERLAND                 | Se partnerlandekoder på<br>www.dst.dk/intrastat. Landekoder består af to<br>bogstaver. Landekoden DK må ikke forekom-<br>me i filen.        | 16       | 2      |
| 3           | TRANSAKTIONSART             | Se Transaktionsarter på www.dst.dk/intrastat                                                                                                | 19       | 2      |
| 4           | VAREKODE                    | Varens 8-cifrede varekode, se<br>nomenklaturen på www.dst.dk/varekoder.                                                                     | 23       | 8      |
| 5           | NETTOVÆGT                   | Varens vægt i hele kg. Der rundes op til<br>mindst 1 kg. Hvis varekoden ikke kræver<br>vægt angives blot nuller eller blanktegn.            | 32       | 15     |
| 6           | SUPPLERENDE<br>ENHEDER      | Supplerende mængde, hvis varekoden<br>kræver det.<br>Hvis varekoden ikke kræver supplerende<br>mængde, angives blot nuller eller blanktegn. | 47       | 10     |
| 7           | FAKTURAVÆRDI                | Fakturaværdi i DKK.                                                                                                    | 57       | 15     |
| 8           | OPRINDELSESLAND             | Oprindelsesland (indberettes kun til eksport - frivilligt i 2021).                                                                          | 72       | 2      |
| 9           | VAREMODTAGERS<br>MOMSNUMMER | Varemodtagers momsnummer (indberettes kun til eksport - frivilligt i 2021).                                                                 | 74       | 20     |

**OBS!** En varekode vil kræve angivelse af enten vægt eller supplerende enhed. Vær opmærksom på, at hvis vægtangivelse ikke er nødvendig for en varekode, vil det ikke være muligt at rette vægten efter upload.

Herunder er et eksempel på, hvordan standardformatet for en SDF-fil ser ud.

| Intrastat SDF-fil.sdf - Notesblok |                               |                         |                                  |          |                |                       |                                                    | × |
|-----------------------------------|-------------------------------|-------------------------|----------------------------------|----------|----------------|-----------------------|----------------------------------------------------|---|
| 1                                 | Filer Rediger Fo              | rmater Vi               | s Hjælp                          |          |                |                       |                                                    |   |
|                                   | AB00001<br>EUR9010<br>1234567 | DE 11<br>SE 11<br>AT 11 | 85232915<br>96081010<br>84733080 | 00<br>25 | 1093<br>10<br> | 7000<br>25000<br>3000 | DEDE185247507<br>SESE556545153001<br>ATATU47132302 | * |

Hvert felt har en startposition og længde i en varelinje

 FELTNR.
 1
 2
 3
 4
 5
 6
 7
 8
 9

 TEGN
 1
 2
 3
 4
 5
 6
 7
 8
 9

 TEGN
 1
 2
 3
 4
 5
 6
 7
 8
 9

 VARLINE
 A
 8
 0
 1
 2
 3
 4
 5
 5
 5
 55
 55
 55
 55
 55
 55
 55
 55
 55
 55
 55
 55
 55
 55
 55
 55
 55
 55
 55
 55
 55
 55
 55
 55
 55
 55
 55
 55
 55
 55
 55
 55
 55
 55
 55
 55
 55
 55
 55
 55
 55
 55
 55
 55
 55
 55
 55
 55
 55
 55
 55
 55
 55
 55
 55
 55
 55
 55
 55

For eksempel, *felt 1*(reference nr.) starter i position 6 og har en længde på 10 tegn, *felt 2* (partnerland) starter i position 16 og har en længde på 2 tegn, osv.

Har man en SDF-fil, hvor felterne har en anden rækkefølge, kan man oprette sit eget importformat. Se vejledningen "Oprettelse af importformater" på <u>www.dst.dk/intraidep</u>.

## Start IDEP.web

Gå til www.dst.dk/intraidep for at finde et direkte link til IDEP.web.

Klik på knappen Start IDEP.web.

Image: Statistic Statistic

## Indtast stamdata

Første gang du logger ind, skal kontaktoplysninger indtastes. Alle gule felter skal udfyldes. Felterne kan dog være præudfyldt med oplysninger fra Danmarks Statistik. Du kan rette i oplysningerne eller tilføje nye.

Ønsker du at modtage korrespondance fra Danmarks Statistik via Digital post, sæt hak på **Digital post**.

**Bemærk:** Det er p.t. ikke muligt at modtage en SMS påmindelse for Intrastat.

Afslut ved at klikke på Gem.

| / Intrastat Import                                                                         |                                                                                                    |                                                                                           |                                                        |                |                 |                |
|--------------------------------------------------------------------------------------------|----------------------------------------------------------------------------------------------------|-------------------------------------------------------------------------------------------|--------------------------------------------------------|----------------|-----------------|----------------|
| ndberetningstype                                                                           | Kontaktperson                                                                                                    | Fastnettelefon                                                                            | Mobiltelefon                                           | i Ingen<br>SMS | Digital<br>post | E-mail adresse |
| <b>lemærk</b> Kvitteringen send<br>lanmarks Statistik anvende<br>i kan kontakte virksomhed | es til den e-mail adresse, der er t<br>er dine kontaktoplysninger til kon<br>len via Digital Post eller direkte e | tilknyttet den medarbejdersk<br>Imunikation om indberetning<br>I-mail, samt evt. telefon. | gnatur, som benyttes ve<br>g til de valgte statistikke | d login.<br>r. |                 |                |
| Firmanavn*                                                                                 |                                                                                                    |                                                                                           |                                                        |                |                 |                |
| Endre Oplysninger om CVI                                                                   | R-/SE-nr                                                                                                    |                                                                                           |                                                        |                |                 |                |

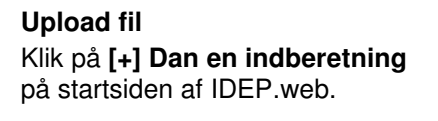

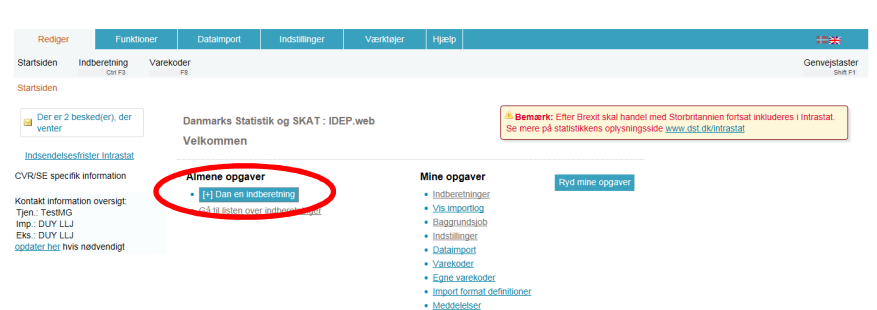

| Opret hovedoplysninger                                          | Opret Hovedoplysninger                                                                                                    |                                         |                                                                                                    |  |
|-----------------------------------------------------------------|----------------------------------------------------------------------------------------------------|-----------------------------------------|----------------------------------------------------------------------------------------------------|--|
| Marker ved Intrastat Import eller<br>Eksport.                   | Uotgrindberetning:     Intrastat Import     Intrastat Eksport     Combine contrastat og EU     EU-salg uden moms     Udenrigshandel med Tjene     Industriens salg af varer      | J-salg uden moms<br>Ister               | Mutti import/Upload filer<br>Vælg denne løsning, hvis du ønsker at uploade en fil, som<br>indeholder et eller flere CVR/SE-numre, perioder og varestrømme<br>(varestrømme gælder kun intrastat)<br>Mutti import |  |
| Marker ved <b>Dataimport fra fil</b> .                          | 2. Vælg indberetningstype     ① Dataimport fra fil     Nul-indberetning     Manuel indtastning     Erstatningsindberetning                                                       | я)                                      | Bemærk: Nul-indberetning<br>Nul-indberetning vælges, hvis virksomheden ikke har haft handel<br>med andre EU-lande i den valgte periode.                                                                         |  |
| Vælg statistisk periode ved hjælp af rullemenuen.               | 3. Vælg periode:<br>Statistisk periode*                                                                                                    |                                         |                                                                                                    |  |
| Klik på <b>Fortsæt</b> .                                        | Fortsæt                                                                                                    |                                         |                                                                                                    |  |
| Vælg importformatet Intrastat SDF-fil ved hjælp af rullemenuen. | Dataimport                                                                                                    |                                         |                                                                                                    |  |
|                                                                 | Post ( Hovedoplysninger 002596, Eksport 202101 )<br>Bemærk: Du kan uploade filer til Intrastat og Udenrigshandel med tjenester indeholdende                                      |                                         |                                                                                                    |  |
|                                                                 | Navn på importformat*                                                                                                    | og evi. begge valestib                  |                                                                                                    |  |
|                                                                 |                                                                                                    | Intrastat Excel Line                    | Excel - Fil med varelinier                                                                                                    |  |
|                                                                 | Fortsæt Annuller og vend                                                                                                    | Intrastat SDF-fil<br>Intrastat Text TAB | Text (SDF) - Fil med varelinjer<br>Text (TAB) - Fil med varelinjer                                                                                                    |  |
| Klik haraftar på <b>Gannamsa</b> for at                         |                                                                                                    |                                         |                                                                                                    |  |
| lokalisere din fil og på <b>Upload</b> for<br>at importere den  | Dataimport                                                                                                    |                                         |                                                                                                    |  |
|                                                                 | Post ( Hovedoplysninger                                                                                                    | 002596, Eksport 2021                    | 01)                                                                                                    |  |
|                                                                 | Bemærk: Du kan uploade filer til Intrastat og Udenrigshandel med tjenester indeholdende CVR nummer, periode(r) og evt. begge varestrømme (kun Intrastat) via <u>multi import</u> |                                         |                                                                                                    |  |
|                                                                 | Navn på importformat*                                                                                                    | Intrastat SDF-fil                       | Text (SDF) - Fil med varelinjer 🗧 Vis format                                                                                                    |  |
|                                                                 | C:\\Intrastat SDF-fil.sd                                                                                                    | lf                                      | Gennemse Upload                                                                                                    |  |
| Klik på Fortsæt.                                                | Fortsæt Annuller og vend                                                                                                    | tilbage til poster                      |                                                                                                    |  |

Nu importeres filen til IDEP.web. Er data korrekt, vil der stå Kan godkendes i kolonnen Status. Klik på Gå til indberetningslisten.

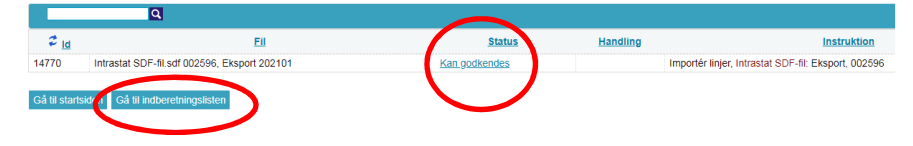

Ved fejl – se afsnittet Fejl i indberetningen.

Klik på knappen **Godkend** for at godkende din indberetning.

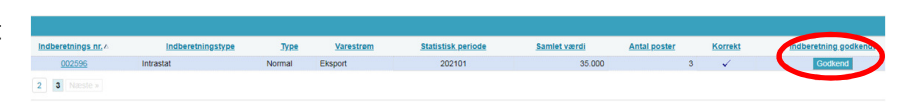

#### Send indberetning

Når du har klikket på **Godkend**, får du et resume af din indberetning.

**OBS**: Kontrollér at din indberetning er for korrekt varestrøm (Eksport eller Import) og periode. Hvis alt er ok, klik på **Send indberetning**.

Hvis du ønsker at rette eller slette indberetningen, klik på **Nej, vend tilbage til indberetningslisten**.

#### **Kvittering**

Kvittering på indberetning sendes til den e-mailadresse, der er tilknyttet din NemID medarbejder signatur.

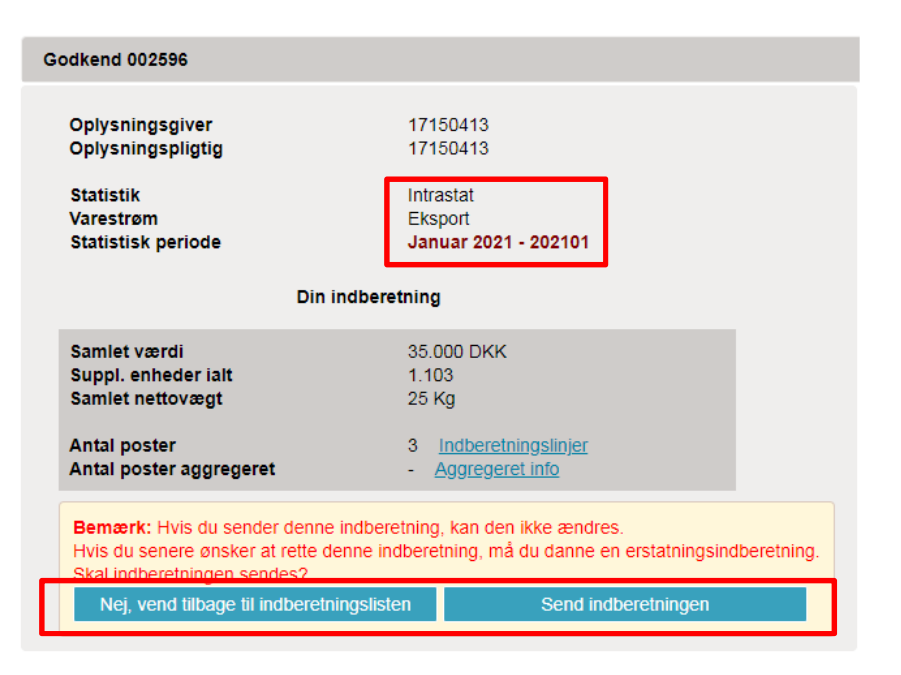

#### Bemærk!

Danmarks Statistik har først modtaget din indberetning, når der er markeret i kolonnen **Indberetning godkendt** på listen over indberetninger.

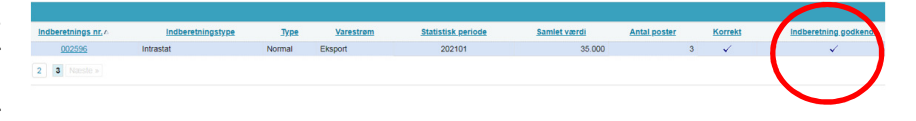

#### Fejl i indberetningen

Hvis der er fejl i indberetningen, vil der stå **Fejl** i kolonnen **Status**. Klik på ordet **Fejl**, for at komme til **importlog**, hvor du kan se resultatet af dit upload.

Klik på knappen **Udvid** for at få detaljeret liste med fejl og advarsler.

Klik på selve indberetningsnummeret for at åbne din indberetning eller på et linjenummer for at gå direkte til posten.

Vælg **Kassér disse data**, hvis du ønsker at slette indberetningen og uploade på ny.

**OBS:** Ved advarsler - se særskilt vejledning **Advarsler i Intrastat** på www.dst.dk/intraidep

Markér ved ordet **Fejlposter** for at få en liste kun med fejlposter.

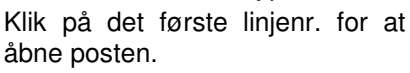

Klik på **Slet alle poster og upload på ny**, hvis du ønsker at slette alle poster og uploade din fil på ny.

Vælg **Eksporter poster** for at få din indberetning eksporteret til et **Intrastat Excel Line** format, hvor fejlposter vil være beskrevet. Filen kan rettes og uploades.

Røde/gule felter skal rettes/udfyldes, så de bliver grønne. Hvide felter er frivillige.

Skal vareposten alligevel ikke indberettes, vælg **Slet** i menuen **Rediger**.

Ret posten og klik på **Gem og næste** for at komme til den næste post, hvis der er flere rettelser.

Klik på **Gem og Stop** efter sidste rettelse.

**Bemærk**: Husk at godkende/ indsende din indberetning.

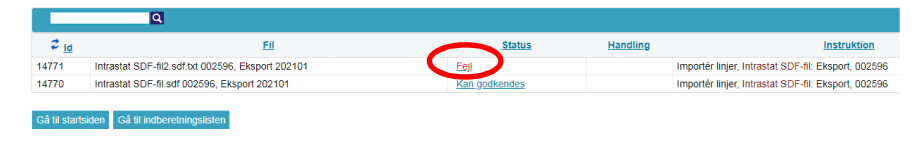

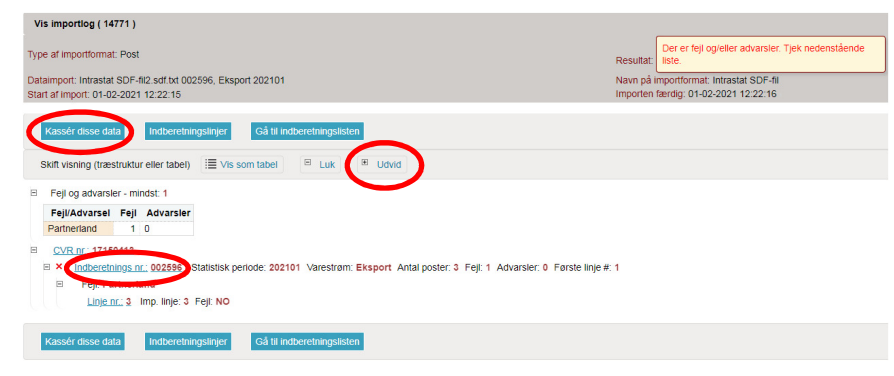

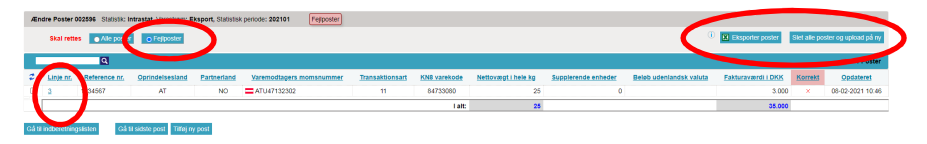

| Ændre Post 3 / 3 - 002596 (i) Skabelo                                                                                                    | רד.                                           |  |  |  |  |  |  |
|----------------------------------------------------------------------------------------------------|-----------------------------------------------|--|--|--|--|--|--|
| Statistik: Intrastat, Varestrøm: Eksport, Periode: 202101, Opdateret: 01-02-2021 12:22                                                                           |                                               |  |  |  |  |  |  |
| Varemodtagers momsnummer                                                                                                    | Nettovægt i hele kg*     25                   |  |  |  |  |  |  |
| Partnerland*     NO     S                                                                                                    | Valutakode                                    |  |  |  |  |  |  |
| Opinideisesiand<br>AT Østrig                                                                                                    | Fakturaværdi i DKK* 3.000                     |  |  |  |  |  |  |
| Transaktionsart*           11         Almindeligt køb og salg m.v.         ⇒                                                                                     | Reference nr.<br>1234567                      |  |  |  |  |  |  |
| i) Egne varekoder       Tryk her for at vælge                                                                                                    |                                               |  |  |  |  |  |  |
| Varekode*<br>84733080 A Gem som egen varekode                                                                                                    |                                               |  |  |  |  |  |  |
| Dele og tilbehør til automatiske databehandlingsmaskiner og andre maskiner henhørende under pos.<br>8471, i.a.n. (undtagen sammensatte elektroniske komponenter) |                                               |  |  |  |  |  |  |
|                                                                                                    | (i) <u>Gem som vareskabelon</u><br><u>F11</u> |  |  |  |  |  |  |
| I alt:         Vægt i hele kg:         25         Fakturaværdi i DKK:         35.000                                                                             |                                               |  |  |  |  |  |  |
| Gem og stop Gem og næste Tilføj ny post                                                                                                    | Annuller og vend tilbage til poster           |  |  |  |  |  |  |